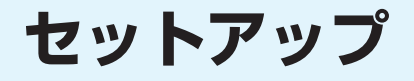

### 

# セットアップについて

パソコンへのセットアップとPDAへのセットアップでは手順が異なります。ご利用になる機器に合った手順をご参照ください。

# パソコンへのセットアップ完了までの流れ

#### 次のソフトのインストールは、付属のCD-ROMから行います。

●ご利用のパソコンにCD-ROM ドライブがない場合や、PCカードスロットが1つしかなく、そこに外付けの CD-ROM ドライブを接続している場合は、あらかじめCD-ROMの内容をパソコンのハードディスクにコ ピーしてから、セットアップを行ってください。

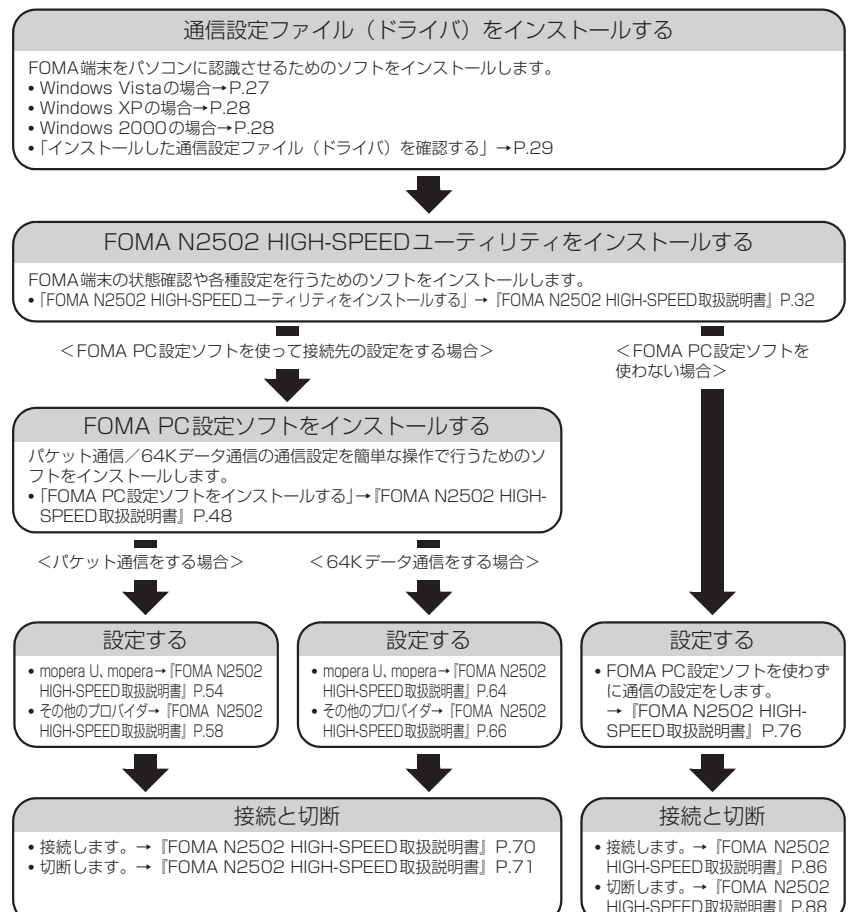

### FOMA端末を利用するためのパソコンの動作環境は以下のとおりです。

| 項目      | 必要環境                                                                                       |  |
|---------|--------------------------------------------------------------------------------------------|--|
| パソコン本体  | CF(TYPEI)またはPCカード(TYPEI)に対応したカードスロットを持つもの                                                  |  |
| OS      | Windows Vista 日本語版<br>Windows XP 日本語版 Service Pack2以降<br>Windows 2000 日本語版 Service Pack4以降 |  |
| メモリ     | Windows Vista:推奨1GB以上<br>Windows XP:推奨512MB以上<br>Windows 2000:推奨256MB以上                    |  |
| ハードディスク | 20MB以上の空き容量                                                                                |  |

#### おしらせ

- 必要メモリおよびハードディスクの空き容量はシステム環境によって異なることがあります。
- ●動作環境によっては、ご使用になれない場合があります。また、上記動作環境以外でのご使用によるお問い合わせおよび動作保証は、当社では責任を負いかねますので、あらかじめご了承ください。
- ●対応OSであっても、アップグレードしたOSでの動作は保証いたしかねます。

# PDAへのセットアップ完了までの流れ

PDAでFOMA端末のセットアップを行うためには、ActiveSync / Windows Mobile Device Centerがインストールされたパソコンを使って必要なソフトをインストールします。ソフトのイン ストールは、付属のCD-ROMから行います。

- ●ご利用のパソコンにCD-ROM ドライブがない場合や、PCカードスロットが1つしかなく、そこに外付けの CD-ROM ドライブを接続している場合は、あらかじめCD-ROMの内容をパソコンのハードディスクにコ ピーしてからセットアップを行ってください。
- パソコンとPDAを同期させるソフトは、パソコンのOSにより異なります。Windows XP/2000の場合は ActiveSync4.5以上、Windows Vistaの場合はWindows Mobile Device Center6.0以上を使用してください。

PDA用ソフトウェアの通信設定ファイル(ドライバ)をインストールする

- FOMA端末をPDAに認識させるためのソフトをインストールします。
- Windows Vistaの場合→P.31 ※Windows Vistaでsigmarion Ⅲを利用する場合→P.32
- Windows XP、Windows 2000の場合→P.32

PDA用ソフトウェアのFOMA N2502 HIGH-SPEEDユーティリティをインストールする

FOMA端末の状態確認や各種設定を行うためのソフトをインストールします。 •「各種ソフトをインストールする」→「FOMA N2502 HIGH-SPEED取扱説明書」P.95

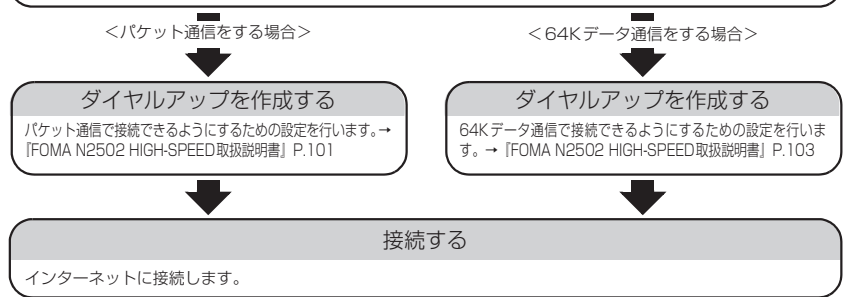

# PDAの動作環境を確認する

### FOMA端末を利用するためのPDAの動作環境は以下のとおりです。

- FOMA N2502 HIGH-SPEEDに対応していない機種もあります。
- ●使用可能となるPDAの最新情報については、ドコモのホームページ(http://www.nttdocomo.co.jp)にて、ご確認ください。

| 項目    | 必要環境                                                        |
|-------|-------------------------------------------------------------|
| PDA本体 | CF(TYPE II)に対応したカードスロットを持ち、下記OSが動作するPDA<br>および sigmarion II |
| OS    | Windows CE .NET 4.1 日本語版<br>Windows Mobile 5.0 日本語版         |

#### おしらせ

- ●本FOMA端末に対応したWindowsが動作し、ActiveSync / Windows Mobile Device Centerがインストール されたパソコンを使用してセットアップを行ってください。なお、ActiveSync / Windows Mobile Device Centerの操作や設定などの詳細につきましては、マイクロソフトにお問い合わせください。
- バッテリが充電不足の場合、セットアップが正常に行われない可能性があります。AC アダプタを接続するか、充電が完了してからセットアップを行ってください。

# 通信設定ファイル(ドライバ)をインストール する

通信設定ファイル(ドライバ)のインストールは、利用するパソコンに初めてFOMA端末を接続する ときのみ行います。

# インストールする

- ●あらかじめFOMA端末をパソコンから取り外しておいてください。
- ●Administrator権限またはパソコンの管理者権限を持ったユーザアカウントで行ってください。それ以外のアカウントで行うとエラーになります。パソコンのAdministrator権限または管理者権限の設定など詳細については、各パソコンメーカ、マイクロソフト社にお問い合わせください。
- ●インストールを始める前に、現在使用中または常駐しているプログラムを終了してください。
- ●インストール手順や確認手順は、OSにより異なります。ご利用になるパソコンのOSに合った説明をご参照ください。

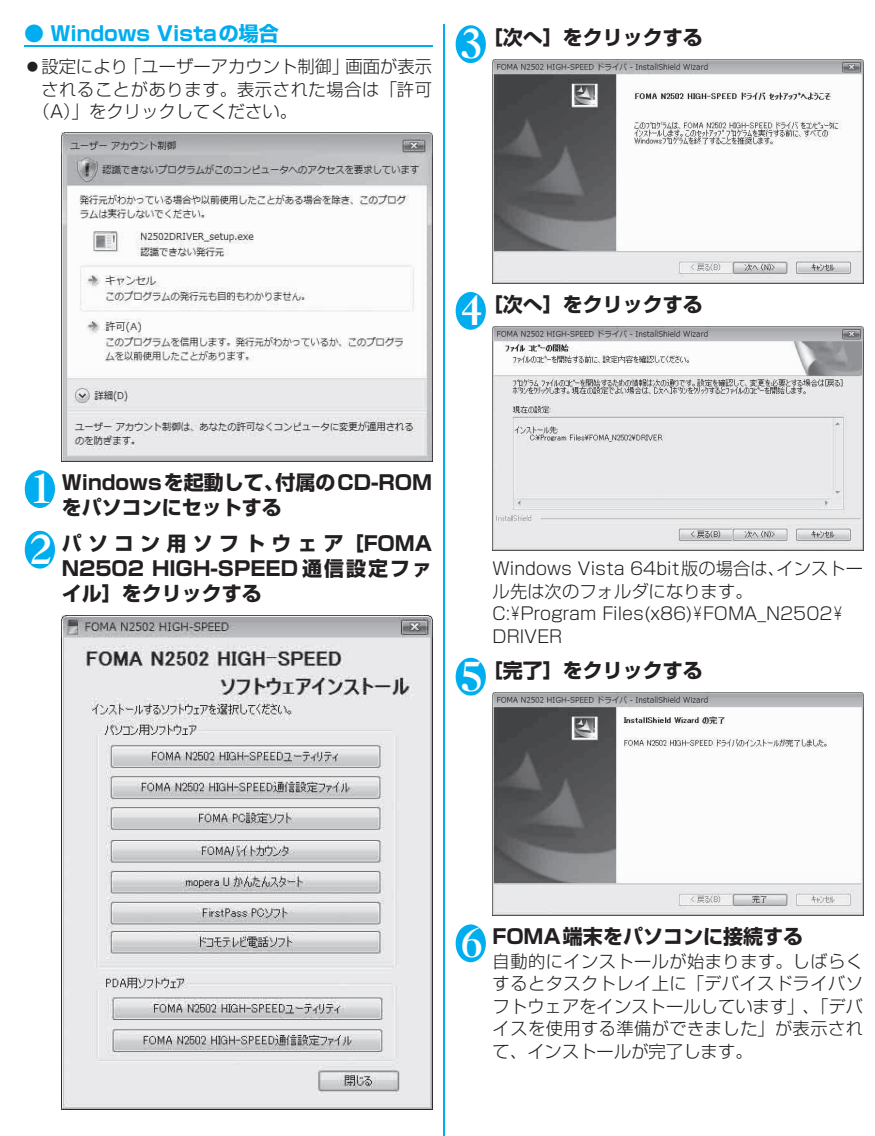

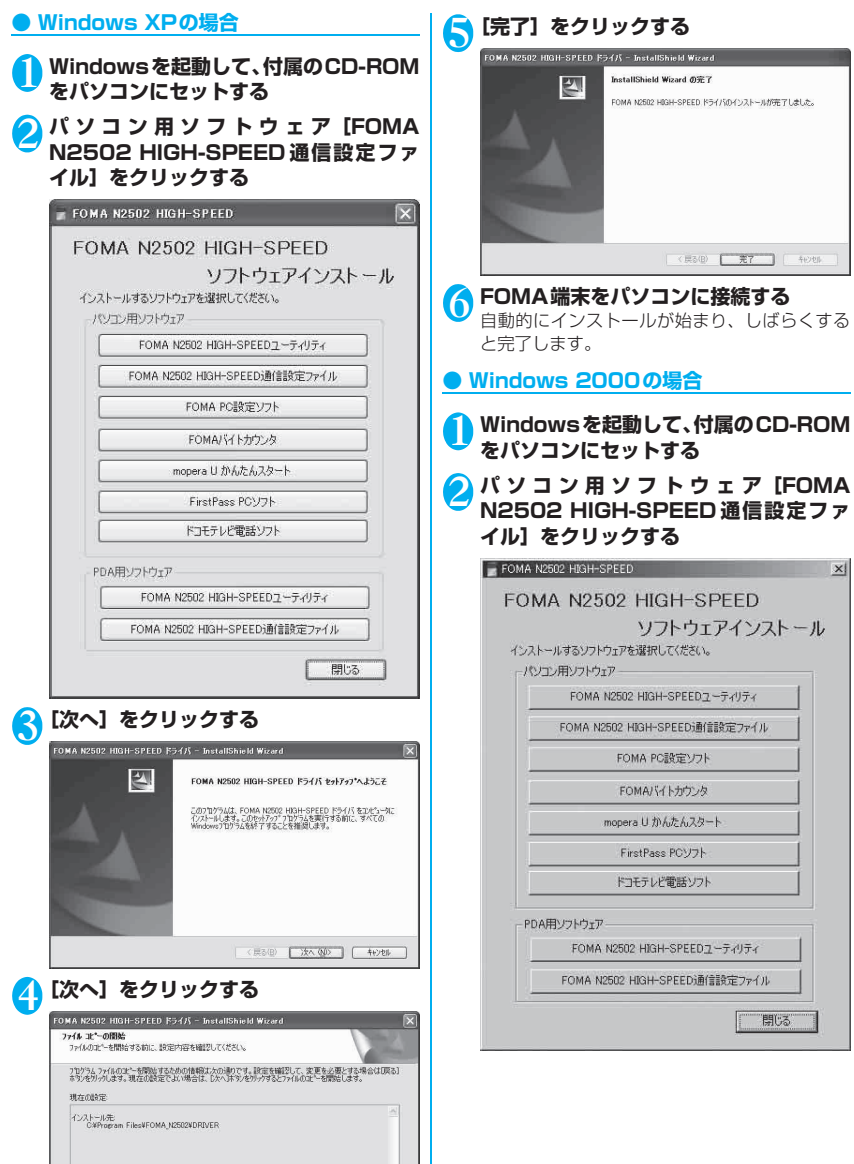

( く戻る(日) ( )次へ(い)) キャンセル

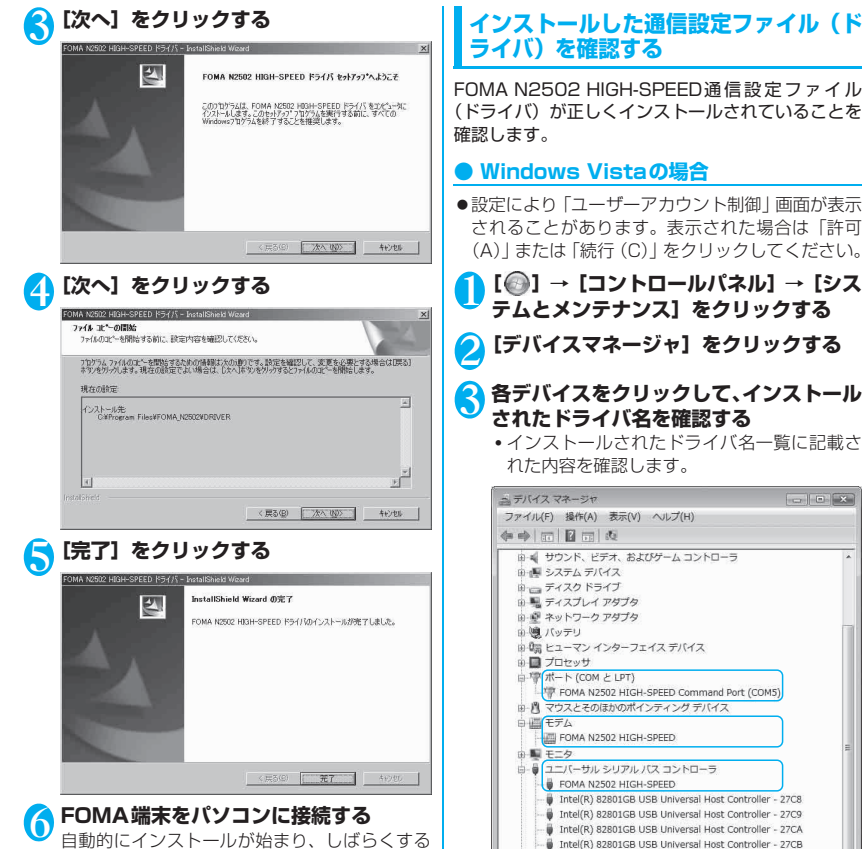

と完了します。

Intel(R) 82801GB USB2 Enhanced Host Controller - 27CC

USBルートハブ USBルートハブ USB JU- HIJ 🖡 USB ルートハブ セットアップ

## ● Windows XPの場合

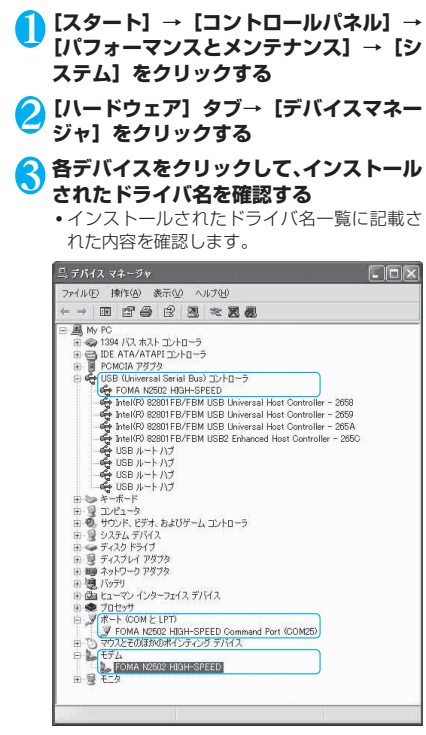

### Windows 2000の場合

- <mark>1</mark> [スタート] → [設定] → [コントロール パネル] → [システム] をダブルクリック する
- 2 [ハードウェア] タブ→ [デバイスマネー ジャ] をクリックする
- 3 各デバイスをクリックして、インストール されたドライバ名を確認する
  - インストールされたドライバ名一覧に記載された内容を確認します。

| 3.デバイ                                                                                      | スマネージャ         |                                                                                                    |                                                                                               |                                                                      |                                        |  |
|--------------------------------------------------------------------------------------------|----------------|----------------------------------------------------------------------------------------------------|-----------------------------------------------------------------------------------------------|----------------------------------------------------------------------|----------------------------------------|--|
| ファイル(                                                                                      | (E) 操作(A) 表示(V | ) ヘルプロ                                                                                                    | H)                                                                                            |                                                                      |                                        |  |
| $\leftrightarrow \rightarrow$                                                              | • • • • •      | 3 3                                                                                                    | 2 2                                                                                           |                                                                      |                                        |  |
| 日日 10日 10日をちちちちちち 10日<br>10日 10日 10日をちちちちちち 10日<br>10日 10日 10日 10日 10日 10日 10日 10日 10日 10日 |                | ローラ<br>II Busy コン<br>II Busy コン<br>II SPEED<br>IF SPEED<br>IF SPEED<br>IF - ム コン<br>トローラ<br>IF - ム コン<br>トローラ<br>IF - ム コン<br>トローラ<br>IF - ム コン<br>トローラ<br>IF - ム コン<br>トローラ<br>IF - ス コン | ND-⇒<br>I Universal Hi<br>I Universal Hi<br>20 Enhanced I<br>ND-⇒<br>Command Po<br>767.2<br>2 | sat Centroller<br>sat Centroller<br>sat Centroller<br>fost Controlle | - 2658<br>- 2659<br>- 265A<br># - 265G |  |

## ● インストールされたドライバ名一覧

| デバイス名                                                             | ドライバ名                                  |
|-------------------------------------------------------------------|----------------------------------------|
| ユニバーサルシリアルバ<br>スコントローラまたは<br>USB (Universal Serial<br>Bus) コントローラ | FOMA N2502 HIGH-<br>SPEED              |
| ポート (COMとLPT)                                                     | FOMA N2502 HIGH-<br>SPEED Command Port |
| モデム                                                               | FOMA N2502 HIGH-<br>SPEED              |

### おしらせ

● COM ポート番号はお使いのパソコンによって異なり ます。

### おしらせ

- 引き続き、接続先の設定をする場合は次の参照先に進んでください。
  FOMA PC設定ソフトを利用して接続先の設定をする
  →「FOMA N2502 HIGH-SPEED取扱説明書』P.46
  FOMA PC設定ソフトを利用せずに接続先の設定をする→「FOMA N2502 HIGH-SPEED取扱説明書』
  P.76
- 通信設定ファイル(ドライバ)の確認を行った際、すべてのドライバ名が表示されない場合は、「アンインストールする」の手順に従ってN2502 HIGH-SPEED通信設定ファイル(ドライバ)を一旦削除してから、再度インストールしてください。

# アンインストールする

「FOMA N2502 HIGH-SPEED通信設定ファイル (ドライバ)」のアンインストールについて説明しま す。

- ●あらかじめFOMA端末をパソコンから取り外して おいてください。
- Administrator権限またはパソコンの管理者権限 を持ったユーザアカウントで行ってください。それ 以外のアカウントで行うとエラーになります。パソ コンのAdministrator権限または管理者権限の設 定など詳細については、各パソコンメーカ、マイク ロソフト社にお問い合わせください。
- アンインストール方法の詳細については、「FOMA N2502 HIGH-SPEED取扱説明書」P.29をご覧 ください。

# PDAで通信設定ファイル(ドラ イバ)をインストールする

# インストールする

- ●インストールを行う前は、FOMA端末をPDAに接 続しないでください。
- インストールするときは、パソコンおよびPDAの パッテリが十分に充電されていることをご確認く ださい。充電が不足している場合には、AC電源な ど安定した電源を確保した状態でインストールを 行ってください。
- N2502ソフトウェアをインストールする前に、あらかじめパソコンとPDAを接続し、必要なソフトをインストールしてください。
- ●パソコンとPDAの接続方法や、PDAの操作方法 は、PDAの取扱説明書をご覧ください。

## ● Windows Vistaの場合

 sigmarion ⅢはWindows Mobile Device Center に対応していないため、インストール手順が異なり ます。sigmarion Ⅲを利用する場合は「Windows Vistaでsigmarion Ⅲを利用する場合」(P.32) を 参照してください。

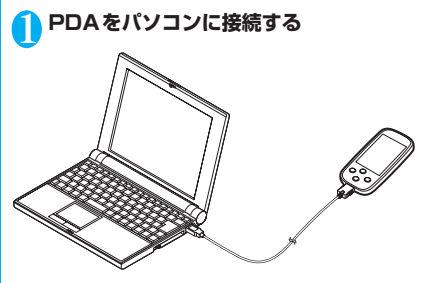

2 Windowsを起動して、付属のCD-ROM をパソコンにセットする

SPDA用ソフトウェア [FOMA N2502 HIGH-SPEED通信設定ファイル]をク リックする

パソコンからPDAに必要なファイルがインス トールされます。

## FOMA N2502 HIGH-SPEED FOMA N2502 HIGH-SPEED ソフトウェアインストール インストールするソフトウェアを選択してください。 パソコン用ソフトウェア FOMA N2502 HIGH-SPEED2 - Frufra FOMA N2502 HIGH-SPEED通信設定ファイル FOMA PC設定ソフト FOMAバイトカウンタ mopera U かんたんスタート FirstPass POU7h ドコモテレビ電話ソフト PDA用ソフトウェア FOMA N2502 HIGH-SPEEDユーティリティ FOMA N2502 HIGH-SPEED通信設定ファイル 閉じる

セットアップ

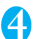

## [OK] をクリックする

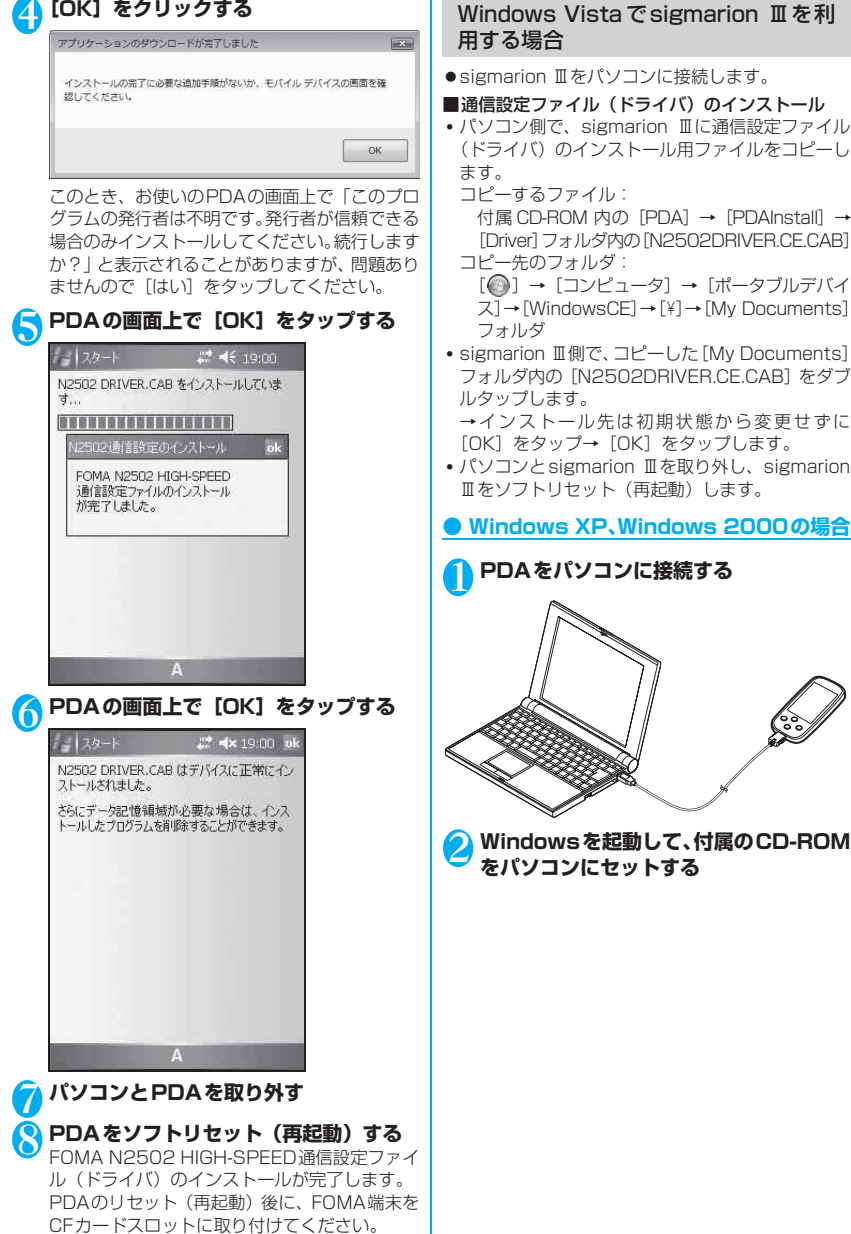

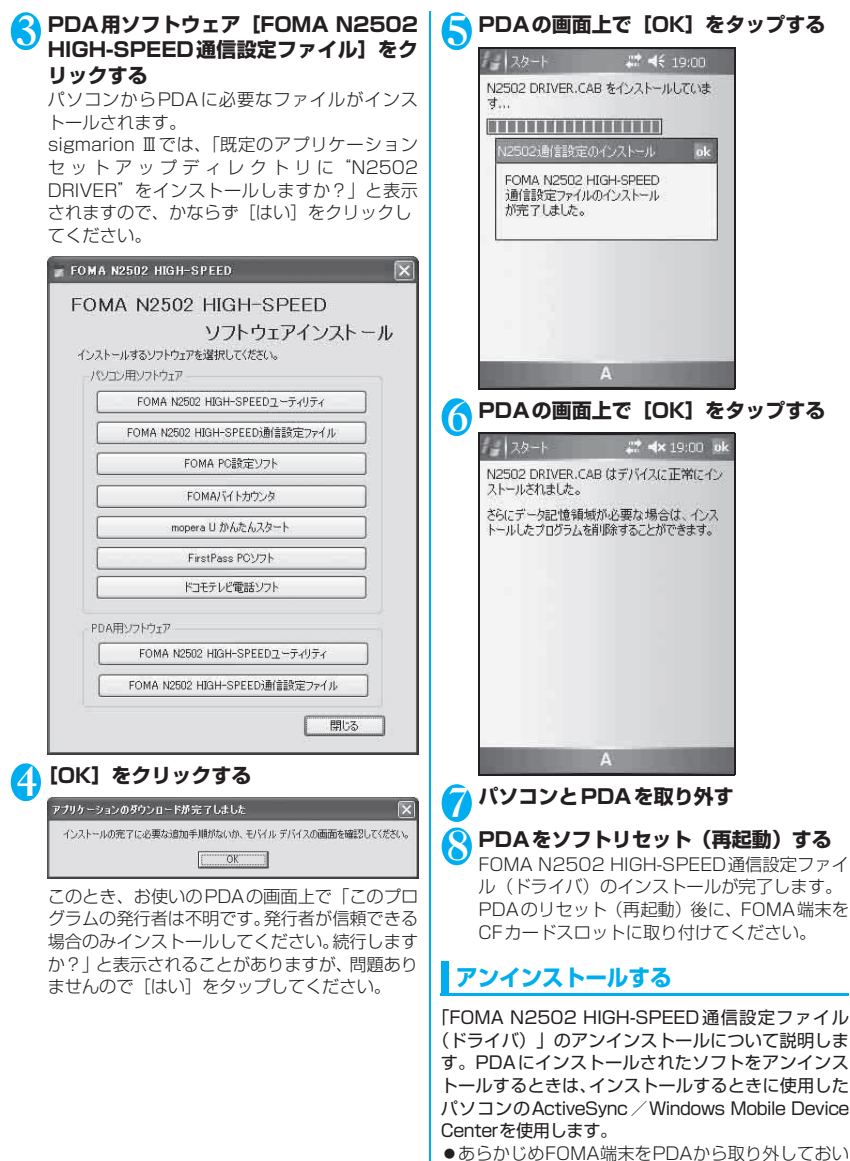

てください。 ●アンインストール方法の詳細については、『FOMA N2502 HIGH-SPEED取扱説明書』P.116をご

覧ください。